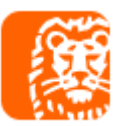

# Integracja ING Księgowość z drukarkami fiskalnymi

**Drukuj błyskawicznie paragony i faktury** na jednej z wielu wspieranych **modeli drukarek fiskalnych** dzięki współpracy ING Księgowość z aplikacją bsxPrinter.

### Jakie korzyści daje skorzystanie z aplikacji bsxPrinter?

- > Drukowanie paragonów na drukarkach fiskalnych wprost z aplikacji ING Księgowość
- Możliwość korzystania z prawie każdej drukarki fiskalnej dostępnej na polskim rynku, także drukarek online. bsxPrinter współpracuje z protokołami: Posnet, Innova, Thermal, Novitus

#### Jaką licencję bsxPrinter wybrać?

bsxPrinter posiada kilka wersji różniących się miesięcznym limitem paragonów (ilością paragonów, które możesz wydrukować w miesiącu).

Powyższe licencje bsxPrinter są dostępne w abonamencie 12-miesięcznym. Licencja umożliwia korzystanie z aplikacji przez jednego użytkownika systemu operacyjnego na jednym stanowisku komputerowym.

Warunkiem korzystania z integracji z drukarkami fiskalnymi w ING Księgowość poprzez aplikację bsxPrinter jest posiadanie również aktywnej subskrypcji ING Księgowość.

Link do cennika licencji bsxPrinter: <u>https://sklep.binsoft.pl/shop/bsx-printer-professional</u>

# Jakie warunki musisz spełnić, aby skorzystać z integracji z drukarkami fiskalnymi:

- → Aktywny Dostęp do jednego z pakietów ING Księgowość
- Wykupioną licencję do aplikacji bsxPrinter
- Drukarkę fiskalną z protokołem komunikacyjnym Posnet

Ważne linki i informacje:

- → Link do pobrania aplikacji bsxPrinter: <u>https://www.bsxprinter.pl/pobierz</u>
- → Link do instrukcji: link zostanie podesłany po opublikowaniu Instrukcji w sekcji Pomoc
- Masz pytania odnośnie integracji z bsxPrinter zadzwoń pod numer: (+48) 89 624 58 80 wew. 2 lub napisz na adres email: pomoc@binsoft.pl

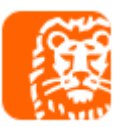

#### **INSTRUKCJA DO POMOCY**

Aby rozpocząć pracę z drukarkami fiskalnymi z poziomu ING Księgowość w pierwszej kolejności konieczne jest pobranie i zainstalowanie aplikacji bsxPrinter.

#### Jak zainstalować bsxPrinter?

Aby zainstalować bsxPrinter na swoim komputerze, postępuj zgodnie z poniższą instrukcją:

- 1. Wejdź na stronę: <u>https://www.bsxprinter.pl/pobierz</u>
- 2. Wybierz wersję odpowiednią dla Twojego systemu operacyjnego (Windows lub macOS)
- 3. Kliknij "Pobierz", a następnie otwórz pobrany plik.
- 4. Wybierz język instalacji i kliknij "Dalej".

| Język ins | stalacji                                  | X      |
|-----------|-------------------------------------------|--------|
| 18        | Wybierz język używany podczas instalacji: |        |
|           | Polski                                    | $\sim$ |
|           | OK Anuluj                                 |        |

5. Zapoznaj się z warunkami Umowy Licencyjnej, zaakceptuj je i kliknij "Dalej".

| Instalacja - bsxPrinter                                                                                                    | _                                                                 |            | $\times$ |
|----------------------------------------------------------------------------------------------------|-------------------------------------------------------------------|------------|----------|
| Umowa Licencyjna<br>Przed kontynuacją należy zapoznać się z poniższą ważną informacją.                                                                                                    |                                                                   | ¢          |          |
| Proszę przeczytać tekst Umowy Licencyjnej. Przed kontynuacją instala<br>zaakceptować powyższe warunki.                                                                                                    | acji należy                                                       | 1          |          |
| Umowa licencyjna użytkownika Pakietu bsxPrinter<br>UWAGA! Przed zainstalowaniem Pakietu bsxPrinter należy zapoznać s<br>niniejszego dokumentu, stanowi on bowiem prawnie wiążącą umowę,<br>przedmiotem jest udzielenie licencji na korzystanie z Pakietu bsxPrinte<br>przypadku braku akceptacji któregokolwiek z postanowień niniejszej u<br>należy zrezygnować z instalacji, rozpowszechniania lub jakiegokolwiek<br>sposobu wykorzystywania Pakietu bsxPrinter w całości lub w jakiejkol<br>części.<br>DEFINICJE | ię z treści<br>której<br>r. W<br>Jmowy,<br>α innego<br>wiek z jeg | ią  <br>10 | -        |
| <ul> <li>Akceptuję warunki umowy</li> <li>Nie akceptuję warunków umowy</li> </ul>                                                                                                    |                                                                   |            |          |
| Dalej                                                                                                    | >                                                                 | Anu        | luj      |

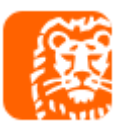

6. Zaznacz zadania, które mają zostać wykonane i kliknij "Dalej".

| 🕞 Instalacja - bsxPrinter                                                                                                    | _         |           | ×    |
|----------------------------------------------------------------------------------------------------|-----------|-----------|------|
| Zadania dodatkowe<br>Które zadania dodatkowe mają zostać wykonane?                                                                   |           | ¢         |      |
| Zaznacz dodatkowe zadania, które instalator ma wykonać podczas i<br>bsxPrinter, a następnie kliknij przycisk Dalej, aby kontynuować. | nstalacji | aplikacji |      |
| Dodatkowe skróty:                                                                                                    |           |           |      |
| <ul> <li>Utwórz skrót na pulpicie</li> </ul>                                                                                         |           |           |      |
| 🗌 Utwórz skrót na pasku szybkiego uruchamiania                                                                                       |           |           |      |
|                                                                                                    |           |           |      |
|                                                                                                    |           |           |      |
|                                                                                                    |           |           |      |
|                                                                                                    |           |           |      |
|                                                                                                    |           |           |      |
|                                                                                                    |           |           |      |
| < Wstecz Dale                                                                                                    | :j >      | Anu       | uluj |

## 7. Kliknij przycisk "Instaluj", aby kontynuować.

| Gotowy do rozpoczęcia instalacji<br>Instalator jest już gotowy do rozpoczęcia instalacji aplikacji bsxPrinter<br>komputerze. | na  |    | 5     |
|----------------------------------------------------------------------------------------------------|-----|----|-------|
|                                                                                                    |     |    |       |
| Kliknij przycisk Instaluj, aby kontynuować instalację.                                                                       |     |    |       |
|                                                                                                    |     |    |       |
|                                                                                                    |     |    |       |
|                                                                                                    |     |    |       |
|                                                                                                    |     |    |       |
|                                                                                                    |     |    |       |
| < Weterz Instal                                                                                                    | n ) | An | uluri |

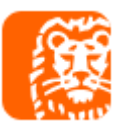

| 🔂 Instalacja - bsxPrinter | – – ×                                                                                                    |
|---------------------------|----------------------------------------------------------------------------------------------------|
|                           | Zakończono instalację aplikacji<br>bsxPrinter                                                                                                    |
|                           | Instalator zakończył instalację aplikacji bsxPrinter na<br>komputerze. Aplikacja może być uruchomiona poprzez użycie<br>zainstalowanych skrótów. |
|                           | Kliknij przycisk Zakończ, aby zakończyć instalację.                                                                                              |
|                           | Uruchom aplikację bsxPrinter                                                                                                    |
| vinsoft                   |                                                                                                    |
|                           |                                                                                                    |
|                           |                                                                                                    |
|                           | Zakończ                                                                                                    |

8. Otrzymasz informację o zakończonej instalacji. Kliknij przycisk: "Zakończ".

bsxPrinter został zainstalowany. Darmowa wersja aplikacji pozwoli wydrukować do 50 paragonów miesięcznie. Kolejnym krokiem jest rejestracja oprogramowania zakupionym kluczem licencyjnym.

# Jak zarejestrować bsxPrinter kluczem licencyjnym?

Aby zarejestrować bsxPrinter kluczem licencyjnym, postępuj zgodnie z poniższą instrukcją:

1. Uruchom aplikację. Przejdź do menu Pomoc -> Rejestracja programu.

| 💿 bsxPrinter v23.6.23                 |                                 | *              |
|---------------------------------------|---------------------------------|----------------|
| Start Dokumenty Kasa Raporty Inne Jęz | zyk Pomoc                       |                |
| Podstawowe Kasa                       | <u>S</u> trona domowa           |                |
| Wystaw paragon [F2]                   | Podręcznik użytkownika          | )dglądowy [F4] |
| Wystaw fakture [F3]                   | P <u>o</u> dręcznik programisty | dobowy [F5]    |
|                                       | <u>R</u> ejestracja programu    |                |
| Numer ostatniego paragonu             | O programie                     | iesięczny (F6) |
| Data i godzina                        | Zwrot towaru                    | _              |
|                                       | Otwórz szufladę                 |                |

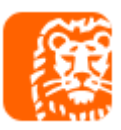

2. Niezbędne dane swojej firmy: nazwę, adres e-mail, numer telefonu oraz klucz licencyjny, który otrzymałeś po zakupie. Na koniec kliknij "Zarejestruj".

| 💮 Rejestracja programu | *             |
|------------------------|---------------|
| Rejestracja progra     | imu           |
| Nazwa firmy:           |               |
| Adres e-mail:          |               |
| Numer telefonu:        |               |
| Klucz:                 |               |
| 1                      | Zarejestruj   |
|                        | Zamknij [ESC] |

3. Po rejestracji aplikacji przejdź do menu Start – Zakończ, aby zamknąć oprogramowanie. Zmiany będą widoczne po ponownym uruchomieniu aplikacji.

| 💮 bsxPrinter v23.6.23             |                 |                        | 0 |
|-----------------------------------|-----------------|------------------------|---|
| Start Dokumenty Kasa Raporty Inne | Język Pomoc     |                        |   |
| <u>P</u> ołącz z drukarką         |                 | Raporty                |   |
| <u>W</u> ykonaj próbkowanie       | Stan kasy       | Raport podglądowy [F4] |   |
| <u>U</u> stawienia                | Kasa przyjmie   | Raport dobowy [F5]     |   |
| Zakończ Alt+F4                    | Kasa wyda       | Raport miesięczny [F6] |   |
| Data i godzina                    | Zwrot towaru    |                        |   |
|                                   | Otwórz szufladę |                        |   |
|                                   |                 |                        |   |
|                                   |                 |                        |   |

## Jak połączyć bsxPrinter z drukarką fiskalną?

Aby połączyć bsxPrinter z drukarką fiskalną, postępuj zgodnie z poniższą instrukcją.

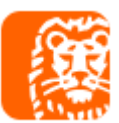

- 1. Uruchom bsxPrinter i przejdź do menu: "Start -> Ustawienia" i przejdź do zakładki: "Urządzenia"
- 2. W sekcji "Drukarki fiskalne" kliknij przycisk "Dodaj".
- 3. W nowo otwartym oknie należy uzupełnić odpowiednie pola:

| ) Dodaj drukarkę fiskalną    |              |                         |          |
|------------------------------|--------------|-------------------------|----------|
| Edycja drukar                | ki fiskalnej |                         |          |
| Nazwa:                       |              | Przetestuj pol          | aczenia  |
| Protokół:                    |              |                         |          |
| Port komunikacyjny:          |              | ▼ Wykryj po             | orty     |
| Adres IP:                    | Port:        | Włącz emulator          | drukarki |
| Kod terminala:               |              | _                       |          |
| Drukuj NIP nabywcy           |              |                         |          |
| Drukuj NIP nabywcy jako doda | atkowa linia |                         |          |
| Zmień protokół druk          | arki         | Zmień protokół drukarki |          |
| z Posnet na Therm            | Jal          | z Thermal na Posnet     |          |
|                              |              |                         |          |

4. Na koniec możesz przetestować połączenie. Pamiętaj o kliknięciu "Zapisz" po uzupełnieniu wszystkich odpowiednich pól.

# Integracja drukarki fiskalnej z ING Księgowość:

W ING Księgowość przejdź do zakładki Dane i Ustawienia -> Integracje z drukarką fiskalną i wciśnij przycisk Dodaj drukarkę fiskalną.

W sekcji Dodaj drukarkę dodaj skopiowaną nazwę Twojej drukarki z programu bsxPrinter. Następnie dodaj z listy Protokół wydruku oraz wklej klucz BinSoft Gate, który możesz

#### wygenerować w programie bsxPrinter.

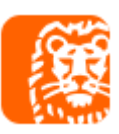

×

Dodaj drukarkę fiskalną

③ Żeby dodać drukarkę fiskalną zastosuj się do wskazówek umieszczonych w instrukcji poniżej.

| 📄 Instrukcja                                                                   |
|--------------------------------------------------------------------------------|
| Dowiedz się jak dodać drukarkę krok po kroku. <mark>Wyświetl instrukcję</mark> |
|                                                                                |
| Dodaj drukarkę fiskalną                                                        |
| Nazwa drukarki z bsxPrinter: 🔞                                                 |
|                                                                                |
| Protokół wydruku: 🔞                                                            |
| Wybierz z listy 🖌                                                              |
| Klucz BinSoft Gate: 🕐                                                          |
|                                                                                |
| Ustaw jako drukarkę domyślną                                                   |

Anuluj Zapis

W programie bsxPrinter wybierając z menu Start -> Ustawienia, odnajdziemy w zakładce Monitorowanie sekcję BinSoft Gate. Aby włączyć tę metodę komunikacji wystarczy zaznaczyć Korzystaj z bramy BinSoft Gate. W polu Klucz wygenerowany zostanie unikalny klucz.